## Laptop Won't Connect to WiFi?

- 1. Use the globe at the bottom right corner of the screen to see the wireless networks available.
- 2. Click the cvslimited network.
- 3. Connect using the password cvsreset
- 4. Log into the laptop using your district email address and password.
- 5. Once you are logged in, click the WiFi icon at the bottom right corner of the screen.
- 6. Right click on the CVS network.
- 7. Click Forget Network.
- 8. Now you should be able to connect to the CVS network using your CVS username and password.
- 9. The CVS Limited network will be disabled shortly, so don't stay connected to that or you will lose access.